# ON-LINE BUILDING PERMIT INSPECTION SCHEDULING

MISSISSALIG

Ontario, Canada

## User Manual

Inspection Services Planning & Building Department 905-896-5660 eplanbuild.info@mississauga.ca

### TABLE OF CONTENTS

#### Page #

| Introduction                                        | .3  |
|-----------------------------------------------------|-----|
| Inspection Schedule – When are Inspections Required | .4  |
| Create an On-Line Account                           | .7  |
| Schedule a Building Permit Inspection On-Line       | .10 |
| Schedule a Single Inspection                        | .13 |
| Schedule Multiple Inspections                       | .17 |
| View Previous Inspection Results                    | .19 |

#### Schedule a Building Permit Inspection On-line

The Schedule Inspection service together with My Applications is a convenient way to schedule building permit inspections 24/7. Inspections can be scheduled up until midnight for inspections on the following business day.

#### Inspections can only be scheduled once a Building Permit has been issued.

#### **REQUIRED INSPECTION GUIDELINE**

(Refer to Schedule "E" of the Building By-law at <u>http://www7.mississauga.ca/documents/bylaws/building\_by-law\_2014.pdf</u> for full details)

| Type of Inspection                  | When Required                                |  |  |  |
|-------------------------------------|----------------------------------------------|--|--|--|
| Footing                             | Readiness to construct footings              |  |  |  |
| Backfill                            | Completion of footings and foundations       |  |  |  |
|                                     | prior to commencement of backfilling         |  |  |  |
| Framing                             | Completion of structural framing             |  |  |  |
|                                     | Completion of ductwork and piping of         |  |  |  |
| HVAC Rough-In                       | heating, ventilation, air-conditioning and   |  |  |  |
|                                     | air-contaminant extraction equipment         |  |  |  |
| Insulation                          | Completion of insulation and vapour          |  |  |  |
|                                     | barriers and air barriers                    |  |  |  |
| Fire Separations                    | Completion of fire separations and           |  |  |  |
| •                                   | Closures                                     |  |  |  |
| Eiro Protoction Systems             | completion of fire protection systems,       |  |  |  |
| File Flotection Systems             | and emergency lighting systems               |  |  |  |
| Fire Access Routes                  | Completion of fire access routes             |  |  |  |
|                                     | Readiness for inspection and testing of      |  |  |  |
| Building Sewers                     | building sewers                              |  |  |  |
|                                     | Readiness for inspection and testing of      |  |  |  |
| Building Drains                     | building drains                              |  |  |  |
| Watar Carrian Dina                  | Readiness for inspection and testing of      |  |  |  |
| water Service Pipe                  | water service pipes                          |  |  |  |
| Fire Service Main                   | Readiness for inspection and testing of fire |  |  |  |
|                                     | service mains                                |  |  |  |
| Plumbing Rough-In (DWV)             | Readiness for inspection and testing of      |  |  |  |
|                                     | drainage systems and venting systems         |  |  |  |
| Plumbing Rough-In                   | Readiness for inspection and testing of the  |  |  |  |
| (Water Distribution)                | water distribution system                    |  |  |  |
| Pool/Spa Suction and Gravity Outlet | Readiness for inspection of suction and      |  |  |  |
| System                              | gravity outlets, covers and suction piping   |  |  |  |
|                                     | Outlets of an outdoor pool                   |  |  |  |
| Pool/Spa Circulation/Pooirculation  | completion of the circulation/recirculation  |  |  |  |
| Svetem                              | spa and substantial completion of the pool   |  |  |  |
| Gystein                             | before it is filled with water               |  |  |  |

| Sewage System Excavation                  | Readiness to construct the sewage system                                                                                                    |
|-------------------------------------------|----------------------------------------------------------------------------------------------------|
| Sewage System Completion                  | Completion of the installation of the sewage system before the commencement of backfilling                                                                                       |
| Site Services                             | Completion of installation of plumbing not located in a structure before the commencement of backfilling                                                                         |
| Occupancy (Unfinished Building)           | Completion of construction and installation<br>of components required to permit<br>occupancy if the building or part of the<br>building to be occupied is not fully<br>completed |
| Occupancy (Residential)                   | Completion of construction and installation<br>of components required to permit the issue<br>of an occupancy permit                                                              |
| Plumbing – Final                          | Readiness for inspection and testing of plumbing fixtures and plumbing appliances                                                                                                |
| HVAC – Final                              | Completion of heating, ventilation, air-<br>conditioning and air-contaminant<br>extraction equipment                                                                             |
| Completion of Unfinished Building – Final | Completion of a building where an<br>occupancy permit was issued                                                                                                    |
| Residential – Final                       | Completion of a building for which an occupancy permit is required                                                                                                    |
| General – Final                           | Occupancy or use after completion of a building                                                                                                    |

#### **My Applications**

This feature allows clients to bookmark applications so that a building permit application number and its associated WEB Access ID number do not have to be entered each time the application status is reviewed or an inspection is requested. T h i s feature also contains the Notify Me option which automatically sends an email informing you of changes in your application activity status.

http://www.mississauga.ca/portal/services/myapplications

#### Create an On-Line Account

If you have not already created an on-line account with the City, you must first create an on-line account. If you already have an on-line account proceed to page 10.

• Go to www.mississauga.ca and click on login

|                 | ssa | auga |           |           |          |         | enter search te | ore contact e   | mail updates |
|-----------------|-----|------|-----------|-----------|----------|---------|-----------------|-----------------|--------------|
| Select Language | ¥   | HOME | CITY HALL | RESIDENTS | BUSINESS | DISCOVE | R MISSISSALIGA  | SERVICES ONLINE |              |

• Click the *Register* button

|           | Profile Home                                                   |                                                           |                                                                                      |                               |
|-----------|----------------------------------------------------------------|-----------------------------------------------------------|--------------------------------------------------------------------------------------|-------------------------------|
|           | Login or Re                                                    | gister to purch                                           | ase items such as:                                                                   |                               |
|           | MWay passes an<br>socess Plan & Bul                            | d tickets, Tax certificates<br>85 #Services and Tax Se    | , Compliance reports, Purtable sign per<br>Il-Service: Logging III also allows you b | mits, Pet licences, and to p. |
|           | <ul> <li>Change y</li> <li>Access y</li> </ul>                 | our personal, billing and i<br>pur order history, digital | injoping information.<br>Sownbade, mailings late and alerta.                         |                               |
| _         | You might be                                                   | looking for                                               |                                                                                      |                               |
| unt<br>UF | Login for Libr<br>Login for <u>Con</u><br>Login for <u>Job</u> | ary Catalogue<br>nect 2 Rec<br>L/Workopolia               |                                                                                      |                               |
|           | LOGIN                                                          |                                                           |                                                                                      |                               |
|           | Please anter your<br>Username                                  | Pasaword                                                  | d to continue.                                                                       |                               |
|           |                                                                |                                                           | 00 EANGEL                                                                            |                               |
|           | Or Register                                                    | me or Dasaword?                                           |                                                                                      |                               |
|           | RESISTER                                                       |                                                           |                                                                                      |                               |
|           |                                                                |                                                           |                                                                                      |                               |

- Complete the registration information
  - When entering phone and fax numbers simply enter the digits, no spaces
     Do not enter an extension number in the Phone Number field
- Click "Submit"

|                                                                                                    | auga                                                                                                   |                                                                  |                                |                                     |
|----------------------------------------------------------------------------------------------------|----------------------------------------------------------------------------------------------------|------------------------------------------------------------------|--------------------------------|-------------------------------------|
|                                                                                                    |                                                                                                    | V                                                                | erter search term              | O analog herea                      |
| Seectlanguage   v                                                                                                    | HOME CITY HALL R                                                                                       | ESIDENTS MUSINESS DISCO                                          | OVER MISSISSAUGA SE            | RICES ONLINE CONTACT & HEP          |
| morea<br>Billing internation                                                                                                    | Profile                                                                                                |                                                                  |                                |                                     |
| Digital Dovriexts                                                                                                    | Profile Home                                                                                           |                                                                  |                                |                                     |
| Order History                                                                                                    | REGISTRATION                                                                                           |                                                                  |                                |                                     |
| Personal Information<br>View.Exit Personalized Page<br>et/tail.Alerts - New!<br>Dontia Home                                                                          | Pesse fil in the inform<br>matche unique<br>Required informatio                                        | ation below to complete the neglat                               | ration process. Please note    | that the Username and Email Address |
| Shipping internation                                                                                                    | Fint Name<br>Last Name                                                                                 | -                                                                |                                |                                     |
| MANAGE YOUR PROPILE                                                                                                    | Usertane:<br>Passwort                                                                                  |                                                                  |                                |                                     |
| <ul> <li>How to - Edit your Profile<br/>Learn how to unsubscribe from<br/>mailing interaients, change your<br/>password, 5 other account<br/>information.</li> </ul> | Corfirn Passwort<br>Passwort Reminder<br>Cueston<br>Artsver:<br>Email Address<br>Corfirn Email Address | Cividhood suber hero                                             |                                |                                     |
|                                                                                                    | Optional Information                                                                                   | 1                                                                |                                |                                     |
|                                                                                                    | Company Name<br>Phone Number                                                                           |                                                                  |                                |                                     |
|                                                                                                    | Phone Type:                                                                                            | Residence                                                        | T                              |                                     |
|                                                                                                    | Fax Number<br>Mobile Email:                                                                            |                                                                  |                                |                                     |
|                                                                                                    | Nac                                                                                                    | Select Had                                                       |                                |                                     |
|                                                                                                    | Notes of Collection<br>Personal Information of                                                         | of Personal information<br>In this form is collected under the i | sutrantly of Section 11 of the | Nuncipal Act, 2001. The Information |

• Once you have completed the registration process, the page will refresh and you will be returned to the Login page where you can enter your Username and Password, which are both case sensitive

| ONE CITTHAL                                      | RESIDENTS BUSINESS DISCOVER MISSISSADIGA SERVICES (                                                                                         | JINUNE CONTACT        |
|--------------------------------------------------|----------------------------------------------------------------------------------------------------|-----------------------|
| Profile                                          |                                                                                                    |                       |
| Profile Home                                     |                                                                                                    |                       |
| Login or Re                                      | egister to purchase items such as:                                                                                                    |                       |
| WWay passes and<br>access Plan & Buil            | d tickets. Tax certificates, Compliance reports, Portable sign permits<br>Id eServices and Tax Self-Service. Logging in also allows you to: | , Pet licences, and t |
| <ul> <li>Change yo</li> <li>Access yo</li> </ul> | our personal, billing and shipping information.<br>our order history, digital downloads, mailings lists and alerts.                         |                       |
| You might be                                     | looking for                                                                                                    |                       |
| Login for Libra                                  | ary Catalogue                                                                                                    |                       |
| Login for Cont<br>Login for Jobs                 | nect 2 Rec<br>s / Workopolis                                                                                                    |                       |
|                                                  |                                                                                                    |                       |
| LOGIN.                                           |                                                                                                    |                       |
|                                                  |                                                                                                    |                       |
| Please enter your                                | username and password to continue.                                                                                                    |                       |
| Please enter your i<br>Username                  | Password [60] CANCE                                                                                                    |                       |
| Please enter your i<br>Username                  | username and password to continue. Password G0 CANCE                                                                                        |                       |

#### Schedule a Building Permit Inspection

You cannot schedule a building permit inspection until a building permit has been issued.

#### Login

- Go to www.mississauga.ca
- Click on "login"

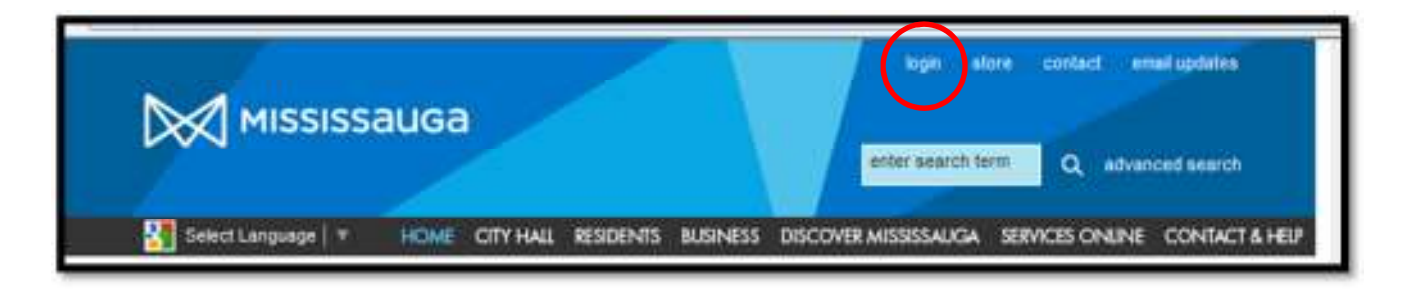

• In the Login area enter your Username and password & click "GO"

|                  | Profile Home                                                                                                    |        |
|------------------|----------------------------------------------------------------------------------------------------|--------|
|                  | Login or Register to purchase items such as:                                                                                                    |        |
| _                | MWay passes and tickets, Tax certificates, Compliance reports, Partable sign permits, Pet Scences, and to<br>scores. Plan & Build eServices and Tax Setf-Service. Logging in also allows you to: | 5      |
|                  | <ul> <li>Change your personal, billing and ahipping information.</li> <li>Access your order history, digital downloads, mailings lists and sierts.</li> </ul>                                    |        |
| -                | You might be looking for                                                                                                    |        |
| n<br>Traum       | Login for Library Catalogue<br>Login for <u>Connect 2 Rec</u><br>Login for <u>Jobs / Workopolis</u>                                                                                              |        |
|                  | LOGIN                                                                                                    |        |
| $\left( \right)$ | Please enter your username and password to continue.<br>Username Password 00 (CAVOE)                                                                                                    |        |
|                  | net Your Depresence of Reservord?                                                                                                    |        |
|                  | Or Register<br>REGISTER                                                                                                    |        |
|                  | MAILING LISTS - Bisture for define                                                                                                    | Lints' |
|                  |                                                                                                    | -      |

 After you have successfully logged in, double-click on the "Services Online" tab – you do not need to access the drop-down menu that will appear.

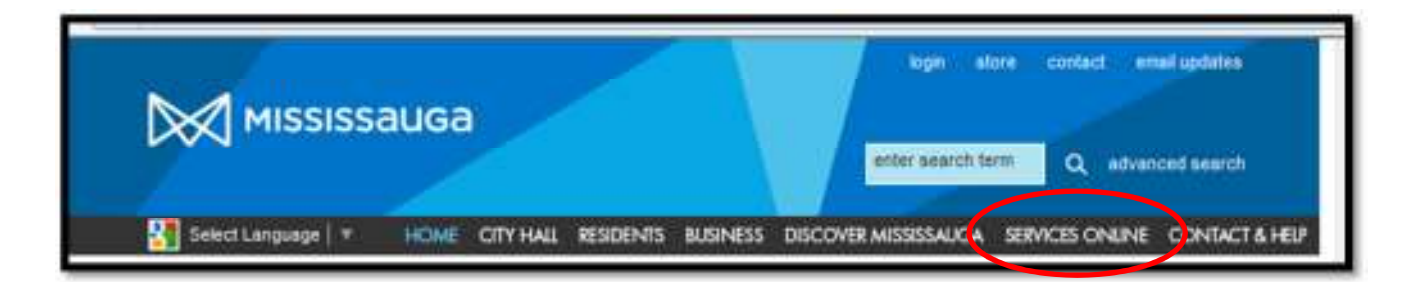

• On the onlineservices page, select "Building permits & inspections"

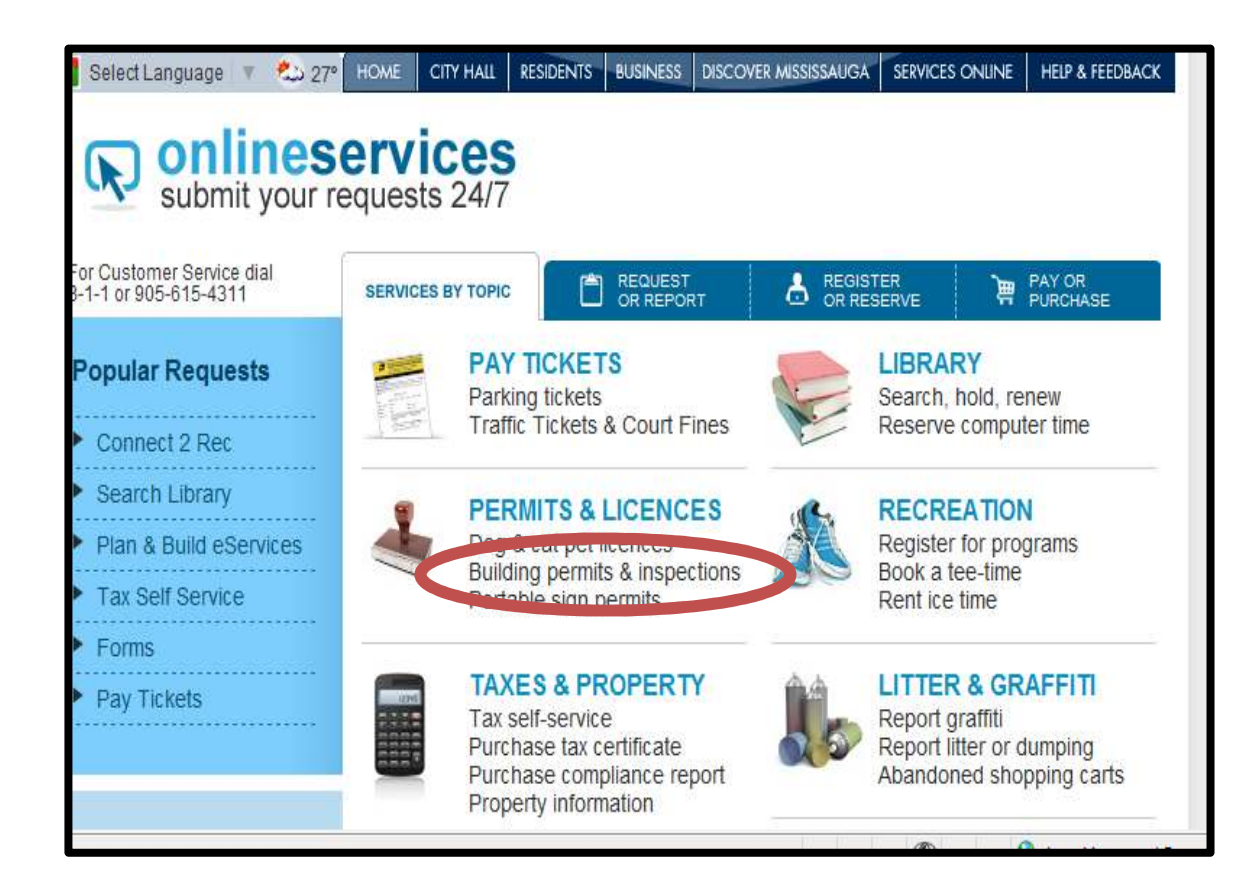

• On the menu on the left side of the Building Permit page, select "Schedule Inspections"

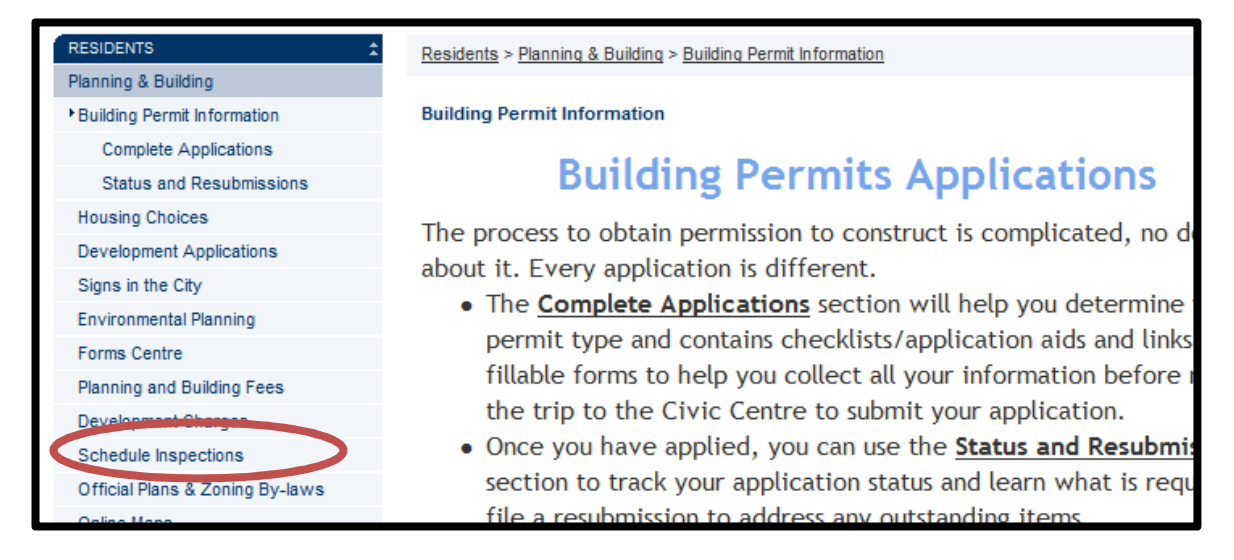

- Enter both your Building Permit Application Number and the application WEB ID that was assigned to your file.
- Your Building Permit application number and application WEB ID can be found on the Building Permit Notice.

|                                        |                               |                                               | Application<br>Note: /<br>to enter<br>Building | E-INSPECTION<br>In It. 1234 V<br>t is not necessary<br>t the year of the<br>g Permit Applicatio |                    | $\rangle$ | SUBMIT                                                                                                    |
|----------------------------------------|-------------------------------|-----------------------------------------------|------------------------------------------------|-------------------------------------------------------------------------------------------------|--------------------|-----------|----------------------------------------------------------------------------------------------------|
| BUILDING<br>NOTICE                     | Pł                            | ERMI                                          | т                                              |                                                                                                 | SISSAJ/GA          |           | City of Mississauga<br>Planning and Building Department<br>300 City Centre Drive<br>MISSISSAUGA, ON L5B 3C1 |
| Permit No <b>BP</b>                    | 00                            | 1234                                          | ALT                                            | Web Access ID                                                                                   | 8NPP1DWK           |           | Issuance Date                                                                                               |
| Municipal Address<br>Legal Description | 269<br>CO                     | 5 NORT                                        | FH<br>FT LO                                    | PT 35                                                                                           | <u> </u>           | Bldg      | Unit 2-FLR/PRT 1-FLR                                                                                        |
| Type<br>Scope<br>Class                 | CO<br>ALT<br>STF<br>PLU<br>ME | MMERC<br>ERATIO<br>RUCTUR<br>JMBING<br>CHANIC | IAL OFF<br>N TO E<br>AL COM<br>COMPO<br>AL COM | TICE - MULTI<br>XIST BLDG<br>MPONENT<br>DNENT<br>IPONENT                                        | Model<br>Elevation |           |                                                                                                    |

#### Schedule Single Inspection

- Once you have retrieved your building permit, the **Schedule Inspection** page will open.
- Check to ensure that you have selected the correct building permit application under **Application Detail Information**.

| SCHEDULE IN                                                                                                    | SPECTION                                                                                                    |                 | Previous Inst |
|----------------------------------------------------------------------------------------------------|----------------------------------------------------------------------------------------------------|-----------------|---------------|
| Application [                                                                                                  | etail Information                                                                                                    |                 |               |
| Application:                                                                                                   | BP SNEW 00-1234                                                                                                    | Status:         | ISSUED PERMIT |
| Address:                                                                                                    | 1234 Main St                                                                                                    | Unit:           | #18-20 (EVEN) |
| Model Type:                                                                                                    |                                                                                                    | Issue Date:     | 9999-99-99    |
| the second second second second second second second second second second second second second second second s | the set of the set of | DUZ OZZ LIMITCO |               |

- Under "Enter Inspection Details", select the drop-down menu next to the Building field
- Where only one address is attached to an application, one address, will be displayed
- If the application deals with multiple addresses, all the addresses will be displayed
- Select the address of the property that you wish to schedule an inspection for
- Once an address is selected the page will refresh

| Enter Inspection | Details                                                                                                    |
|------------------|----------------------------------------------------------------------------------------------------|
| Building*:       | Please Select a Address 👻                                                                                            |
| Requestor*:      | Please Select a Address                                                                                              |
| Phone*:          | 6765 INVADER CRES<br>(905)615-3200                                                                                   |
| Select*:         | Please Select a Type 👻                                                                                               |
| Preferred Date*: |                                                                                                    |
| llež             | NOTE: If you have a preference for the timing of the inspe<br>Inspector in the morning on the day of the inspection. |

- Once the page has refreshed the legal description of the property will automatically be entered
- Th Requestor Name and Phone number fields will automatically be completed based on your log-in information.
- Any changes can be made manually. The City will use the contact information to contact you in the event that an inspection cannot be scheduled on the requested date
- From the **SELECT** drop down menu, select the type of inspection you would like to schedule *Building, HVAC, Plumbing, or Sign*

| SCHEDULE IN     | SPECTION                                         |                  |                            | 0              | Previous Inspection Results.   |
|-----------------|--------------------------------------------------|------------------|----------------------------|----------------|--------------------------------|
| Application D   | etail Informa                                    | ation            |                            |                |                                |
| Application:    | BP 3ALT                                          |                  | Status:                    |                |                                |
| Address:        | 67                                               | CRES             | Unit:                      | в              |                                |
| Model Type:     |                                                  |                  | Issue Date:                |                |                                |
| Description:    | ADDITION/A                                       | ALTERATION - MEZ | ZANINE ADDITION & INTI     | ERIOR ALT      | ERATIONS.                      |
|                 |                                                  |                  |                            |                |                                |
| Enter inspec    | tion Details                                     |                  |                            |                |                                |
| Building*:      | 67                                               | CRES .           |                            |                |                                |
| Legal Descript  | ion: PLAN M                                      | 479 PT LOTS      |                            | _              |                                |
| Requestor*:     | T.                                               |                  |                            |                |                                |
| Phone*:         |                                                  |                  |                            | J              |                                |
| Select*:        | riease                                           | Select a Type    |                            |                |                                |
| Type*:          | Please                                           | Select a Type    |                            |                |                                |
| Preverred Date  | Buildin                                          | g Inspection     |                            |                |                                |
| in the state    | Plumbi                                           | nspection        | and the first first of the |                | -                              |
|                 | Sign In                                          | spection         | the day of the inspection  | е изресно<br>п | n, please contact the assigned |
| Unit            | В                                                | 1                |                            |                |                                |
|                 | Property and and and and and and and and and and |                  |                            |                |                                |
| Instructions: M | av                                               |                  |                            |                |                                |

• Click on the drop-down menu next to the **TYPE** field to further refine the type of inspection that is required

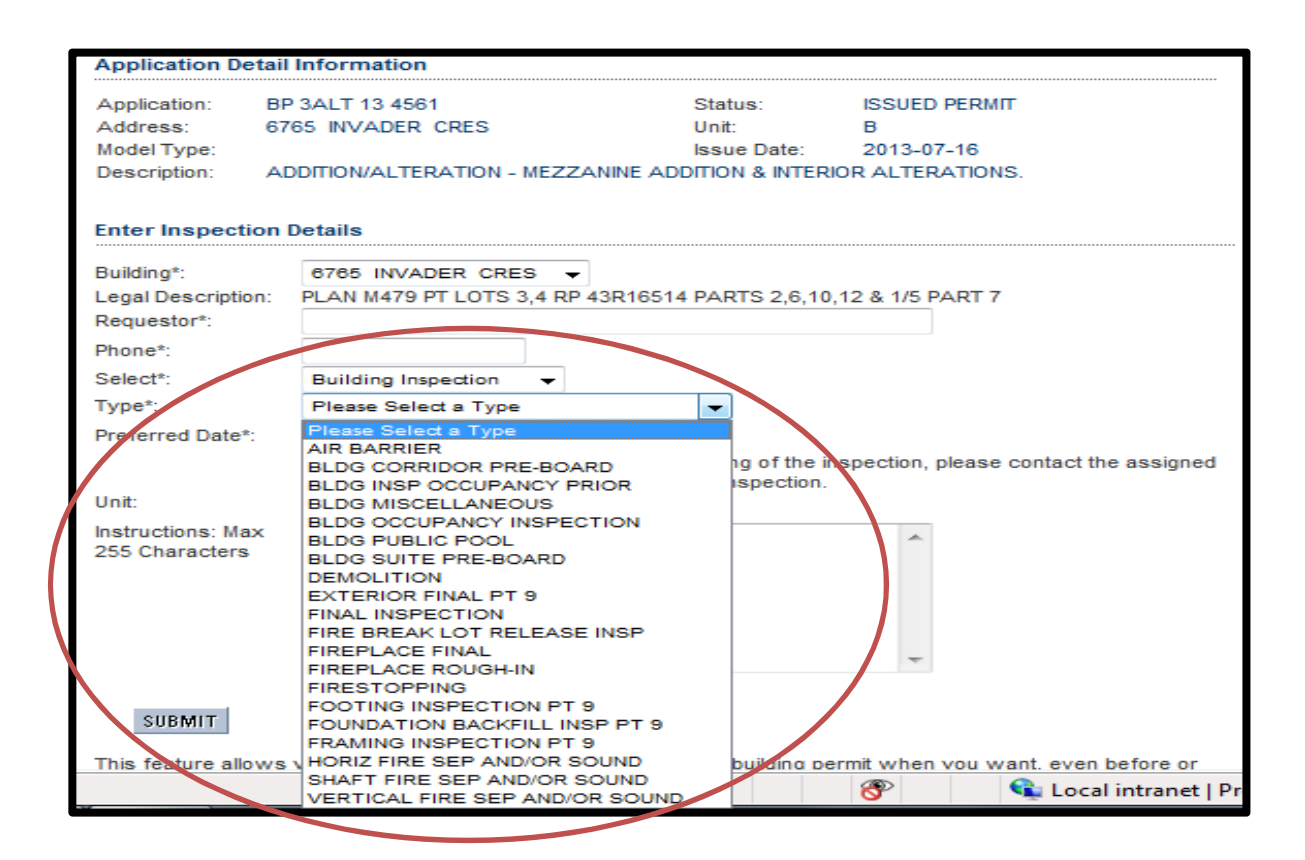

- Click on the **Calendar** icon next to the "**Preferred Date**" field to select an inspection date
- In the **Instructions** field you can enter notes for the inspector, such as where to meet on site, security codes or whether you would like to the inspection to occur within specific time range. Please note that note that there is no guarantee that an inspector can visit a site at a specific time.
- Click SUBMIT

|                  |               |                    |                          | 100000000000000000000000000000000000000 |
|------------------|---------------|--------------------|--------------------------|-----------------------------------------|
| Application D    | etail Informa | tion               |                          |                                         |
| Application:     | BP 3ALT       |                    | Status:                  |                                         |
| Address:         | 67            | CRES               | Unit:                    |                                         |
| Model Type:      |               |                    | Issue Date:              |                                         |
| Description:     | ADDITION/A    | LTERATION - MEZZA  | NINE ADDITION & INTERIOF | ALTERATION                              |
| Enter Inspect    | ion Details   |                    |                          |                                         |
| Enter mapeer     | ion bottins   |                    |                          |                                         |
| Building*:       | Please        | Select a Address 👻 |                          |                                         |
| Requestor*:      |               |                    |                          |                                         |
| Phone*:          | (905)618      | 5-3200             |                          |                                         |
| Select*          | Please        | Select a Type      |                          |                                         |
| Desferred Date   |               |                    |                          |                                         |
| Preferred Date   |               |                    |                          |                                         |
| l Init:          |               |                    |                          |                                         |
| Unit.            |               |                    |                          |                                         |
| Instructions: Ma | ах            |                    |                          | A.                                      |
| 255 Characters   | 5             |                    |                          |                                         |
|                  |               |                    |                          |                                         |
|                  |               |                    |                          |                                         |
|                  |               |                    |                          |                                         |
|                  |               |                    |                          | -                                       |
|                  | a click f     | or character count |                          |                                         |
| SURMIT           | CANCEL        |                    |                          |                                         |
| 30014111         | OMINOLL       | 2                  |                          |                                         |

#### Schedule Multiple Inspections

When a building permit is issued the building permit record maybe subdivided into Permit Units. This happens in the case of permits for townhouses and high-rise buildings to facilitate the scheduling of inspections for individual units within a building. For example, a permit for a townhouse block is issued as one permit, yet the building contains 6 units. The creation of 6 separate Permit Units will be linked to the permit and will allow you to schedule inspections for specific units.

| SCHEDULE INS                                            | PECHON                                                     |                                 |                                                | <ul> <li>Previous inspection Result</li> </ul> |
|---------------------------------------------------------|------------------------------------------------------------|---------------------------------|------------------------------------------------|------------------------------------------------|
| Application D                                           | etail Information                                          |                                 |                                                |                                                |
| Application:<br>Address:<br>Model Type:<br>Description: | BP 9NEW 05 5630<br>3045 BREAKWATER (<br>CONDOMINIUM ROW DA | CRT Building 2<br>WELLING - BLK | Status:<br>Unit:<br>Issue Date:<br>2 (7 UNITS) | ISSUED PERMIT<br>#18-20 (EVEN)<br>2005-06-08   |
| Enter Inspect                                           | ion Details                                                |                                 |                                                |                                                |
| Building*:                                              | 3045 B                                                     | RE                              | Building 2 📩                                   |                                                |
| Legal Descripti                                         | DR: PSCP 76                                                | 5 - FORMERLY                    | PL 43M1320, PT                                 |                                                |
| Requestor:                                              | your                                                       | name                            | Data enter                                     | red automatically                              |
| Phone:                                                  | 905-6                                                      | 15-3200                         | )                                              |                                                |
| Type*:                                                  | BLD IN:                                                    | BR-EXTERIOR F                   | INAL PT 9                                      | ~                                              |
| Preferred Date                                          | 2006/12                                                    | 122                             |                                                |                                                |
| Unit:                                                   | Select                                                     | Unit Number                     |                                                |                                                |
|                                                         |                                                            | #18 BL2                         | Select                                         | one or more units                              |
|                                                         |                                                            | #20 BL2                         | by clic                                        | king the "Select"                              |
|                                                         |                                                            | #22 BL2                         | inspec                                         | ction will be conducted                        |
|                                                         | <b>E</b> 3                                                 | #24 BL2                         | on the                                         | same day for each                              |
|                                                         |                                                            | #26 BL2                         | of the                                         | selected units                                 |
|                                                         | chirtes.                                                   |                                 |                                                | ±                                              |

Permit Units will only be displayed where applicable.

#### **Confirmation Screen**

The confirmation screen will display your inspection request. Please review before submitting your request. If you are requesting an inspection within 24 hours, the City will make every effort to accommodate your request and you will be notified by phone if your requested inspection cannot be scheduled.

| Confirmation                                                    |                                                    |                                   |                                                                                                    |
|-----------------------------------------------------------------|----------------------------------------------------|-----------------------------------|----------------------------------------------------------------------------------------------------|
| This is to confirm                                              | that you would                                     | like to book the following insp   | ection:                                                                                              |
| Application:<br>Address:<br>Unit(s):                            | BP 9NEVV (<br>3045<br>#10 BL1<br>#16 BL1<br>#6 BL1 | 0-0000<br>CRT Building 1          | Review all data displayed to<br>ensure that it is correct BEFORE<br>pressing the submit button.      |
| Preferred Date:<br>Inspection Type:<br>Special<br>Instructions: | 0000-00-00<br>FINAL INSPE<br>Gate secu             | 00<br>ECTION<br>rity code is 1133 |                                                                                                    |
| SUBMIT<br> <br>This button w<br>your Inspectio                  | ill create<br>on request                           | Go back to make any changes       | CANCEL<br>This button will cancel<br>your request and take you<br>back to the Permit Search<br>page. |

#### View Previous Inspection Results

You can see a complete history of all previous inspection results. This page can be accessed from the Schedule Inspection page.

Please ensure that you have the correct permit selected, before requesting an inspection. You can view a detailed list of previous inspections by clicking on the Previous Inspections Results link displayed below.

SCHEDULE INSPECTION

Previous Inspection Results...

#### Inspections Result Page

|                                                                                                    | GU Quick Links                                                                                                    |                                                                                                    | SHOP 0 iter                                                                                                    | n(s) in Cart   🙀 <u>Checko</u>                                                      | ut 🛛 🗁 Print Friendly                                                                                                    | v Version                                                                                                    | Contact Us                                                                                                    |
|----------------------------------------------------------------------------------------------------|----------------------------------------------------------------------------------------------------|----------------------------------------------------------------------------------------------------|----------------------------------------------------------------------------------------------------|-------------------------------------------------------------------------------------|----------------------------------------------------------------------------------------------------|----------------------------------------------------------------------------------------------------|----------------------------------------------------------------------------------------------------|
| Leading today for tor<br>Onterio                                                                                                    | GA<br>porrow<br>, Canada                                                                                                    |                                                                                                    |                                                                                                    | 2                                                                                   | My Page : My Prof<br>Welcome<br>Youvare now signer<br>Web site of The City                                                                                                    | ile : Loan<br>d on to the o<br>of Mississ                                                                                                    | u<br>official<br>augă.                                                                                                    |
| Hight rain<br>Current Temp. 7*                                                                                                    | 5 Day HOME                                                                                                    |                                                                                                    | ENTS BUSINESS DI                                                                                                    | COVER MISSISSAUGA                                                                   | SERVICES ONLINE                                                                                                    | HELP & FE                                                                                                    | EDBACK                                                                                                    |
| SERVICES ONLINE                                                                                                    | Services                                                                                                    | s Online > Plan & B                                                                                                 | uild eServices Centre >                                                                                                    | Schedule Permit Inspe                                                               | ation                                                                                                    |                                                                                                    | 74)<br>74)                                                                                                    |
| Plan & Build eServices Centre                                                                                                    |                                                                                                    |                                                                                                    |                                                                                                    | Print the re                                                                        | sults page                                                                                                    |                                                                                                    |                                                                                                    |
| <ul> <li>Schedule Permit Inspection</li> </ul>                                                                                                    | Schedu                                                                                                    | le Permit Inspec                                                                                                    | tion                                                                                                    |                                                                                     | 10                                                                                                    |                                                                                                    |                                                                                                    |
| Reports                                                                                                    | Please e                                                                                                    | nsure that you have                                                                                                 | ve the correct permit a                                                                                                    | nd read the instructions                                                            | section before atten                                                                                                    | npting to scl                                                                                                    | nedule                                                                                                    |
| My Applications                                                                                                    | ents entrispe                                                                                                    | cuon. To review p                                                                                                   | revious inspection res                                                                                                    | alls, please sci oil to the                                                         | bottom of this page                                                                                                    |                                                                                                    | _                                                                                                    |
| My Properties                                                                                                    | PREVIO                                                                                                    | US INSPECTION R                                                                                                    | ESULTS                                                                                                    |                                                                                     | ाव <u>Sc</u>                                                                                                    | hedule Insp                                                                                                    | ection                                                                                                    |
| Plan and Build Help                                                                                                    | Applica                                                                                                    | tion Detail Inforn                                                                                                  | nation                                                                                                    |                                                                                     |                                                                                                    |                                                                                                    |                                                                                                    |
| Purchase Compliance Report                                                                                                    | Annlicat                                                                                                    |                                                                                                    | 6                                                                                                    | Statue                                                                              | ISSUED DERMIT                                                                                                    |                                                                                                    |                                                                                                    |
| Purchase Tax Certificate                                                                                                    | Address                                                                                                    | s: 304                                                                                                    | CRT Build                                                                                                    | ling 1 Unit:                                                                        | #2-16 (EVEN)                                                                                                    |                                                                                                    |                                                                                                    |
| Building Permit App Status                                                                                                    | Model T                                                                                                    | ype:                                                                                                    |                                                                                                    | Issue Date:                                                                         |                                                                                                    |                                                                                                    |                                                                                                    |
| Development App Status                                                                                                    | Descript                                                                                                    | ion: CONDOM                                                                                                    | INIUM ROW DWELLING                                                                                                    | - BLK 1 (8 UNITS)                                                                   |                                                                                                    |                                                                                                    |                                                                                                    |
| Droporty (Toy Information                                                                                                    |                                                                                                    |                                                                                                    |                                                                                                    |                                                                                     |                                                                                                    |                                                                                                    |                                                                                                    |
| Property/rax information                                                                                                    |                                                                                                    |                                                                                                    |                                                                                                    |                                                                                     |                                                                                                    |                                                                                                    |                                                                                                    |
| Purchase Building Permits                                                                                                    |                                                                                                    | ion Results                                                                                                    |                                                                                                    |                                                                                     |                                                                                                    |                                                                                                    |                                                                                                    |
| MY APPLICATIONS • E<br>Click on Edit/More to view your<br>bookmarked Applications.                                                                                                    | att/More                                                                                                    | ion Results                                                                                                    |                                                                                                    | 13'<br>Address                                                                      | Inspections found                                                                                                    | Page: 1                                                                                                    | of 6<br>Result                                                                                                    |
| MY APPLICATIONS • E<br>Click on Edit/More to view your<br>bookmarked Applications.                                                                                                    | Inspect                                                                                                    | ion Results<br>II Types<br>E Type<br>Ipletød FINAL INS                                                              |                                                                                                    | 13'<br>Address<br>304                                                               | I Inspections found                                                                                                    | Page: 1<br>Unit<br>#8 BL1                                                                                                    | of 6                                                                                                    |
| MY APPLICATIONS • E<br>Click on EditMore to view your<br>bookmarked Applications.                                                                                                    | Inspect                                                                                                    | ion Results<br>II Types<br>E Type<br>Ipleted FINAL INS                                                              |                                                                                                    | 13'<br>Address<br>304<br>304                                                        | Inspections found                                                                                                    | Page: 1<br>Unit<br>#8 BL1<br>#2 BL1                                                                                                    | of 6                                                                                                    |
| Purchase Building Permits     MY APPLICATIONS     Click on Edit/More to view your     bookmarked Applications.                                                                                                    | it/More                                                                                                    | ion Results<br>III Types<br>E Type<br>Inpleted FINAL INS<br>perfed FINAL INS                                        | PECTION<br>PECTION<br>PECTION<br>PECTION                                                                                                    | 13'<br>Address<br>304<br>304<br>304                                                 | Inspections found<br>CRT Building 1<br>CRT Building 1<br>CRT Building 1                                                                                                    | Page: 1<br>Unit<br>#8 BL1<br>#2 BL1<br>#10 BL1                                                                                                    | of 6                                                                                                    |
| Purchase Building Permits         MY APPLICATIONS         Click on Edit/More to view your bookmarked Applications.                                                                                                    | tit/More                                                                                                    | ion Results<br>II Types<br>E Type<br>Indeted FINAL INS<br>Indeted FINAL INS<br>Indeted FINAL INS<br>-07 INITIAL FIF | PECTION<br>PECTION<br>PECTION<br>PECTION<br>RE INSPECTION                                                                                                    | Address<br>304<br>304<br>304<br>304                                                 | Inspections found<br>CRT Building 1<br>CRT Building 1<br>CRT Building 1<br>CRT Building 1                                                                                                    | Page: 1<br>Unit<br>#8 BL1<br>#2 BL1<br>#10 BL1<br>#2-16<br>(EVEN)                                                                                                    | of 6                                                                                                    |
| View All Types PLUMBING INSPECTOR Purchase Building Permits  MY APPLICATIONS  E E E E E E E E E E E E E E E E E E                                                                                                    | it/More                                                                                                    | IN Results                                                                                                    | PECTION<br>PECTION<br>PECTION<br>RE INSPECTION<br>NDO REG INSP                                                                                                    | 13<br>Address<br>304<br>304<br>304<br>304<br>304<br>304                             | Inspections found<br>CRT Building 1<br>CRT Building 1<br>CRT Building 1<br>CRT Building 1<br>CRT Building 1                                                                                                    | Page: 1<br>Unit<br>#8 BL1<br>#2 BL1<br>#10 BL1<br>#2-16<br>(EVEN)<br>#2-16<br>(EVEN)                                                                                                    | of 6<br>Result<br>OTHER<br>NOT<br>READY                                                                                                    |
| View All Types PLUMBING INSPECTOR HVAC INSPECTOR                                                                                                    | it/More Inspect<br>Insp Def<br>Not Corr<br>Not Corr<br>2006-02<br>2005-02<br>2005-12                                                                                                    | In Results                                                                                                    | PECTION<br>PECTION<br>PECTION<br>RE INSPECTION<br>NDO REG INSP<br>CUPANCY INSPECTION                                                                                                    | 13<br>Address<br>304<br>304<br>304<br>304<br>304<br>304<br>304<br>304               | Inspections found<br>CRT Building 1<br>CRT Building 1<br>CRT Building 1<br>CRT Building 1<br>CRT Building 1<br>CRT Building 1                                                                                                    | Page: 1<br>Unit<br>#8 BL1<br>#2 BL1<br>#10 BL1<br>#2-16<br>(EVEN)<br>#2-16<br>(EVEN)<br>#16 BL1                                                                                                    | of 6<br>Result<br>OTHER<br>NOT<br>READY<br>PASS                                                                                                    |
| View All Types PLUMBING INSPECTOR PLUMBING INSPECTOR PLUMBING INSPECTOR PLUMBING INSPECTOR PLOTOR PLUMBING INSPECTOR PLOTOR PLO | it/More Inspect<br>Insp Def<br>Not Corr<br>Not Corr<br>2006-02<br>2005-02<br>2005-12<br>2005-12                                                                                                    | In Results                                                                                                    | PECTION<br>PECTION<br>PECTION<br>RE INSPECTION<br>NDO REG INSP<br>CUPANCY INSPECTION<br>CUPANCY INSPECTION                                                                                                    | 13<br>Address<br>304<br>304<br>304<br>304<br>304<br>304<br>304<br>304<br>304        | Inspections found<br>CRT Building 1<br>CRT Building 1<br>CRT Building 1<br>CRT Building 1<br>CRT Building 1<br>CRT Building 1<br>CRT Building 1<br>CRT Building 1                                                                                                    | Page: 1<br>Unit<br>#8 BL1<br>#2 BL1<br>#10 BL1<br>#2-16<br>(EVEN)<br>#2-16<br>(EVEN)<br>#16 BL1<br>#14 BL1                                                                                                    | of 6<br>Result<br>OTHER<br>NOT<br>READY<br>PASS<br>OTHER                                                                                               |
| Property/Tex information         Purchase Building Permits         MY APPLICATIONS       • E         Click on Edit/More to view your bookmarked Applications.         View All Types         PLUMBING INSPECTOR         FIRE PREVENTION INSPECTOR         BUILDING INSPECTOR         BUILDING INSPECTOR         BUILDING INSPECTOR         You can filter inspect                                                                                                    | it/More Inspect<br>Insp Def<br>Not Cor<br>Not Cor<br>2006-02<br>2006-02<br>2005-02<br>2005-12<br>2005-12                                                                                                    | In Results                                                                                                    | PECTION<br>PECTION<br>PECTION<br>RE INSPECTION<br>NDO REG INSP<br>CUPANCY INSPECTION<br>CUPANCY INSPECTION<br>CUPANCY INSPECTION                                                                                                    | 13<br>Address<br>304<br>304<br>304<br>304<br>304<br>304<br>304<br>304<br>304<br>304 | CRT Building 1<br>CRT Building 1<br>CRT Building 1<br>CRT Building 1<br>CRT Building 1<br>CRT Building 1<br>CRT Building 1<br>CRT Building 1<br>CRT Building 1<br>CRT Building 1                                                                                                    | Page: 1<br>Unit<br>#8 BL1<br>#2 BL1<br>#10 BL1<br>#10 BL1<br>#2-16<br>(EVEN)<br>#2-16<br>(EVEN)<br>#16 BL1<br>#14 BL1<br>#12 BL1                                                                                 | of 6<br>Result<br>OTHER<br>NOT<br>READY<br>PASS<br>OTHER<br>OTHER                                                                                      |
| Property/Tex information         Purchase Building Permits         MY APPLICATIONS       • E         Click on Edit/More to view your bookmarked Applications.         View All Types         PLUMBING INSPECTOR         HVAC INSPECTOR         FIRE PREVENTION INSPECTOR         BUILDING INSPECTOR         You can filter inspect results by type                                                                                                    | it/More Inspect<br>Insp Def<br>Not Con<br>Not Con<br>2006-02<br>2005-02<br>2005-02<br>2005-12<br>2005-12<br>2005-12<br>2005-12                                                                                                    | In Results                                                                                                    | PECTION<br>PECTION<br>PECTION<br>RE INSPECTION<br>NDO REG INSP<br>CUPANCY INSPECTION<br>CUPANCY INSPECTION<br>CUPANCY INSPECTION<br>CUPANCY INSPECTION                                                                                                    | 13<br>Address<br>304<br>304<br>304<br>304<br>304<br>304<br>304<br>304<br>304<br>304 | CRT Building 1<br>CRT Building 1<br>CRT Building 1<br>CRT Building 1<br>CRT Building 1<br>CRT Building 1<br>CRT Building 1<br>CRT Building 1<br>CRT Building 1<br>CRT Building 1<br>CRT Building 1                                                                                                    | Page: 1<br>Unit<br>#8 BL1<br>#2 BL1<br>#10 BL1<br>#2-16<br>(EVEN)<br>#2-16<br>(EVEN)<br>#16 BL1<br>#14 BL1<br>#12 BL1<br>#10 BL1                                                                                 | or 6<br>Result<br>OTHER<br>NOT<br>READY<br>PASS<br>OTHER<br>OTHER<br>OTHER                                                                             |
| Property/Tex information         Purchase Building Permits         MY APPLICATIONS       • E         Click on Edit/More to view your bookmarked Applications.         View All Types         PLUMBING INSPECTOR         HVAC INSPECTOR         FIRE PREVENTION INSPECTOR         BUILDING INSPECTOR         BUILDING INSPECTOR         BUILDING INSPECTOR         BUILDING INSPECTOR         BUILDING INSPECTOR         BUILDING INSPECTOR         BUILDING INSPECTOR         You can filter inspect         results by type                                                                                                    | it/More Inspect<br>Insp Def<br>Not Con<br>Not Con<br>2006-02<br>2005-02<br>2005-02<br>2005-12<br>2005-12<br>2005-12<br>2005-12                                                                                                    | In Results                                                                                                    | PECTION<br>PECTION<br>PECTION<br>RE INSPECTION<br>NDO REG INSP<br>CUPANCY INSPECTION<br>CUPANCY INSPECTION<br>CUPANCY INSPECTION<br>CUPANCY INSPECTION                                                                                                    | 13<br>Address<br>304<br>304<br>304<br>304<br>304<br>304<br>304<br>304<br>304<br>304 | CRT Building 1<br>CRT Building 1<br>CRT Building 1<br>CRT Building 1<br>CRT Building 1<br>CRT Building 1<br>CRT Building 1<br>CRT Building 1<br>CRT Building 1<br>CRT Building 1<br>CRT Building 1                                                                                                    | Page: 1<br>Unit<br>#8 BL1<br>#2 BL1<br>#10 BL1<br>#2-16<br>(EVEN)<br>#16 BL1<br>#14 BL1<br>#12 BL1<br>#18 BL1                                                                                                    | or 6<br>Result<br>OTHER<br>NOT<br>READY<br>PASS<br>OTHER<br>OTHER<br>OTHER<br>OTHER                                                                    |
| Property/Tex information         Purchase Building Permits         MY APPLICATIONS       • E         Click on Edit/More to view your bookmarked Applications.         View All Types         PLUMBING INSPECTOR         HVAC INSPECTOR         FIRE PREVENTION INSPECTOR         BUILDING INSPECTOR         BUILDING INSPECTOR         You can filter inspect         results by type         You can sort inspect                                                                                                    | it/More Inspect<br>Insp Def<br>Not Cor<br>Not Cor<br>2006-02<br>2006-02<br>2005-12<br>2005-12<br>2005-12<br>2005-12<br>2005-12<br>2005-12<br>2005-12<br>2005-12<br>2005-12<br>2005-12                                                                                                    | In Results                                                                                                    | PECTION<br>PECTION<br>PECTION<br>RE INSPECTION<br>NDO REG INSP<br>CUPANCY INSPECTION<br>CUPANCY INSPECTION<br>CUPANCY INSPECTION<br>CUPANCY INSPECTION<br>CUPANCY INSPECTION                                                                                                    | 13<br>Address<br>304<br>304<br>304<br>304<br>304<br>304<br>304<br>304<br>304<br>304 | CRT Building 1<br>CRT Building 1<br>CRT Building 1<br>CRT Building 1<br>CRT Building 1<br>CRT Building 1<br>CRT Building 1<br>CRT Building 1<br>CRT Building 1<br>CRT Building 1<br>CRT Building 1<br>CRT Building 1                                                                                                    | Page: 1<br>Unit<br>#8 BL1<br>#2 BL1<br>#10 BL1<br>#2-16<br>(EVEN)<br>#16 BL1<br>#14 BL1<br>#12 BL1<br>#10 BL1<br>#6 BL1                                                                                          | of 6<br>Result<br>OTHER<br>NOT<br>READY<br>PASS<br>OTHER<br>OTHER<br>OTHER<br>OTHER<br>OTHER<br>OTHER                                                  |
| View All Types         PLICATIONS         View All Types         PLUMBING INSPECTOR         HVAC INSPECTOR         BUILDING INSPECTOR         BUILDING INSPECTOR         BUILDING INSPECTOR         BUILDING INSPECTOR         BUILDING INSPECTOR         BUILDING INSPECTOR         You can filter inspect         results by type         You can sort inspect         You can sort inspect                                                                                                    | it/More Inspect<br>it/More Insp Date<br>Not Corr<br>Not Corr<br>2006-02<br>2006-02<br>2005-12<br>2005-12<br>2 | In Results                                                                                                    | PECTION<br>PECTION<br>PECTION<br>PECTION<br>RE INSPECTION<br>NDO REG INSP<br>CUPANCY INSPECTION<br>CUPANCY INSPECTION<br>CUPANCY INSPECTION<br>CUPANCY INSPECTION<br>CUPANCY INSPECTION<br>CUPANCY INSPECTION<br>CUPANCY INSPECTION<br>CUPANCY INSPECTION                                                                    | 13<br>Address<br>304<br>304<br>304<br>304<br>304<br>304<br>304<br>304<br>304<br>304 | CRT Building 1<br>CRT Building 1<br>CRT Building 1<br>CRT Building 1<br>CRT Building 1<br>CRT Building 1<br>CRT Building 1<br>CRT Building 1<br>CRT Building 1<br>CRT Building 1<br>CRT Building 1<br>CRT Building 1                                                                                                    | Page: 1<br>Unit<br>#8 BL1<br>#2 BL1<br>#10 BL1<br>#2-16<br>(EVEN)<br>#16 BL1<br>#14 BL1<br>#12 BL1<br>#10 BL1<br>#6 BL1<br>#6 BL1<br>#6 BL1                                                                      | or 6<br>Result<br>OTHER<br>NOT<br>READY<br>PASS<br>OTHER<br>OTHER<br>OTHER<br>OTHER<br>OTHER<br>OTHER<br>OTHER<br>FAIL                                 |
| View All Types         PLUCHASE Building Permits         MY APPLICATIONS       • E         Click on Edit/More to view your bookmarked Applications.         View All Types         PLUMBING INSPECTOR         HVAC INSPECTOR         BUILDING INSPECTOR         BUILDING INSPECTOR         You can filter inspect results by type         You can sort inspect results by: Insp D Type                                                                                                    | it/More Inspect<br>it/More Insp Date<br>Not Corr<br>Not Corr<br>Not Corr<br>2006-02<br>2005-12<br>2005-12     | In Results                                                                                                    | PECTION<br>PECTION<br>PECTION<br>PECTION<br>RE INSPECTION<br>RE INSPECTION<br>CUPANCY INSPECTION<br>CUPANCY INSPECTION<br>CUPANCY INSPECTION<br>CUPANCY INSPECTION<br>CUPANCY INSPECTION<br>CUPANCY INSPECTION<br>CUPANCY INSPECTION<br>CUPANCY INSPECTION<br>CUPANCY INSPECTION                                             | 13<br>Address<br>304<br>304<br>304<br>304<br>304<br>304<br>304<br>304<br>304<br>304 | CRT Building 1<br>CRT Building 1<br>CRT Building 1<br>CRT Building 1<br>CRT Building 1<br>CRT Building 1<br>CRT Building 1<br>CRT Building 1<br>CRT Building 1<br>CRT Building 1<br>CRT Building 1<br>CRT Building 1                                                                                                    | Page: 1<br>Unit<br>#8 BL1<br>#2 BL1<br>#10 BL1<br>#2-16<br>(EVEN)<br>#16 BL1<br>#14 BL1<br>#12 BL1<br>#16 BL1<br>#16 BL1<br>#16 BL1<br>#14 BL1                                                                   | or 6<br>Result<br>OTHER<br>NOT<br>READY<br>PASS<br>OTHER<br>OTHER<br>OTHER<br>OTHER<br>OTHER<br>OTHER<br>OTHER<br>FAIL<br>PASS                         |
| Property/Tex information         Purchase Building Permits         MY APPLICATIONS       • E         Click on Edit/More to view your bookmarked Applications.         View All Types         PLUMBING INSPECTOR         HVAC INSPECTOR         FIRE PREVENTION INSPECTOR         BUILDING INSPECTOR         You can filter inspect results by type         You can sort inspect results by: Insp D         Type Unit                                                                                                    | it/More Inspect<br>it/More Insp Date<br>Not Corr<br>Not Corr<br>Not Corr<br>2006-02<br>2006-02<br>2005-12<br>2005-12     | In Results                                                                                                    | PECTION<br>PECTION<br>PECTION<br>PECTION<br>RE INSPECTION<br>RE INSPECTION<br>CUPANCY INSPECTION<br>CUPANCY INSPECTION<br>CUPANCY INSPECTION<br>CUPANCY INSPECTION<br>CUPANCY INSPECTION<br>CUPANCY INSPECTION<br>CUPANCY INSPECTION<br>CUPANCY INSPECTION<br>CUPANCY INSPECTION<br>CUPANCY INSPECTION<br>CUPANCY INSPECTION | 13<br>Address<br>304<br>304<br>304<br>304<br>304<br>304<br>304<br>304<br>304<br>304 | CRT Building 1<br>CRT Building 1<br>CRT Building 1                                                                         | Page: 1<br>Unit<br>#8 BL1<br>#2 BL1<br>#10 BL1<br>#2-16<br>(EVEN)<br>#16 BL1<br>#14 BL1<br>#12 BL1<br>#16 BL1<br>#16 BL1<br>#14 BL1<br>#14 BL1<br>#14 BL1<br>#14 BL1                                             | or 6<br>Result<br>OTHER<br>OTHER<br>OTHER<br>OTHER<br>OTHER<br>OTHER<br>OTHER<br>OTHER<br>OTHER<br>OTHER<br>OTHER<br>OTHER<br>OTHER<br>PASS<br>PASS    |
| MY APPLICATIONS       • E         Click on Edit/More to view your bookmarked Applications.         Miew All Types         PLUMBING INSPECTOR         FIRE PREVENTION INSPECTOR         FIRE PREVENTION INSPECTOR         You can filter inspect results by type         You can sort inspect results by: Insp D         Type Unit         Result                                                                                                    | it/More Inspect<br>it/More Inspect<br>Not Con<br>Not Con<br>Not Con<br>2006-02<br>2005-12<br>2005-12<br>2005- | In Results                                                                                                    | PECTION<br>PECTION<br>PECTION<br>PECTION<br>RE INSPECTION<br>RE INSPECTION<br>CUPANCY INSPECTION<br>CUPANCY INSPECTION<br>CUPANCY INSPECTION<br>CUPANCY INSPECTION<br>CUPANCY INSPECTION<br>CUPANCY INSPECTION<br>CUPANCY INSPECTION<br>CUPANCY INSPECTION<br>CUPANCY INSPECTION<br>CUPANCY INSPECTION<br>CUPANCY INSPECTION | 13<br>Address<br>304<br>304<br>304<br>304<br>304<br>304<br>304<br>304<br>304<br>304 | CRT Building 1<br>CRT Building 1<br>CRT Building 1 | Page: 1<br>Unit<br>#8 BL1<br>#2 BL1<br>#10 BL1<br>#2-16<br>(EVEN)<br>#16 BL1<br>#14 BL1<br>#14 BL1<br>#16 BL1<br>#16 BL1<br>#16 BL1<br>#14 BL1<br>#14 BL1<br>#14 BL1<br>#12 BL1<br>#17 BL1<br>#17 BL1<br>#17 BL1 | of 6<br>Result<br>OTHER<br>NOT<br>READY<br>PASS<br>OTHER<br>OTHER<br>OTHER<br>OTHER<br>OTHER<br>OTHER<br>OTHER<br>PASS<br>PASS<br>PASS<br>PASS<br>PASS |